# ¿Cómo generar una OT correctiva?

help.fracttal.com/hc/es-es/articles/25200015086093--Cómo-generar-una-OT-correctiva

Para generar una Orden de Trabajo correctiva, es posible añadir una tarea no planificada desde cualquiera de las siguientes vistas de los módulos de órdenes de trabajo: **Kanban**, **Calendario** y **Tareas Pendientes**. Esta opción es útil cuando es necesario realizar una intervención correctiva de manera no programada.

En la vista seleccionada, haga clic en el botón "Añadir" ubicado en la parte inferior derecha para crear la tarea no planificada.

## Vista Kanban:

| Work Management<br>View Kanban         |       |                                                                                  |        |                                                                                                    | <b>A</b>                 | 🗶 🔳 💽 -                                                                                                    |
|----------------------------------------|-------|----------------------------------------------------------------------------------|--------|----------------------------------------------------------------------------------------------------|--------------------------|----------------------------------------------------------------------------------------------------|
|                                        |       |                                                                                  |        |                                                                                                    |                          | 東                                                                                                    |
| Pending Tasks                          | 171 🖒 | WOs in Process                                                                   | 2747 🖒 | WOs in Review                                                                                                    | 216 🖒                    | Closed WOs                                                                                                    |
| Asset: PLANTA DE LAVADO { LASMAY-01 }  |       | OT-56-GR<br>Created by JOSÉ FERNANDO CRUZ MOSQUEDA<br>Asset: { HOR-01 } HORNO 01 |        | OT-54-GR<br>Created by Ramon Toro<br>Asset Work Management:                                                                                                    |                          | OT-57-GR<br>Created by JOSÉ FERNANDC<br>Asset: CENTRO COMERC                                                                                                    |
| Task: INVENTARIO                       | =     | Task: solicitud de baja de activo                                                | =      | {080167.1 } MOTOR 1                                                                                                    |                          | Task: FALLO DE CADENA                                                                                                    |
| ⊙ 00:10                                |       | Ŏ 00:10                                                                          | 0 %    | ① 00:40                                                                                                    | 75 %                     | O     O     O |
| B NECESIDAD DE INVENTAR                | 5     | M Miguel Mosqueda                                                                | ୰ :    | 🔹 Abelardo Perez                                                                                                    | ⊕ :                      | 💠 Abelardo Perez                                                                                                    |
| Asset: HOY0 15 { GRU-AV-G03-CG1-HY15 } |       | OT-55-GR<br>Created by DIEGO VERGARA                                             |        | OT-35-GR<br>Created by ALEXANDER SANCHEZ                                                                                                    |                          | OT-51-GR<br>Created by DIEGO VERGARA                                                                                                    |
|                                        |       | Asset: { EQ.AC-M303 } MODULO 303-1                                               |        | Asset: { TRAC-ALEX-01 } TRACTOR ALEXAND                                                                                                    | Asset: SALA 1 { EQ.AC-1( |                                                                                                    |
| Task: LIMPIEZA Y CORTE                 | ~     | Task: CAMBIO DE MODULO 303                                                       | =      | Task: INSPECCION DE FUGAS                                                                                                    | =                        | Task: MANTENCION SAL                                                                                                    |
| Ō 02:00 🛱 2025-03-28                   |       | ⊙ 00:10 🛗 2025-03-28                                                             | 0%     | O     O     O | 100 %                    | ① 01:00                                                                                                    |
| B EVERY 1 DAY(S)                       | 5     | Adrian                                                                           | ⊍ :    | 🔅 Abelardo Perez                                                                                                    | ⊎ :                      | DV DIEGO VERGARA                                                                                                    |
| 0                                      |       | OT-53-GR<br>Created by DIEGO VERGARA                                             |        | OT-24-GR<br>Created by JOSÉ FERNANDO CRUZ MOSQUEDA                                                                                                    |                          | OT-49-GR<br>Created by Alexander Fuente                                                                                                    |
| ASSET: PROCESO { PROC-01 }             |       | Asset: SALA 303 { EQ.AC-S303 }                                                   |        | Asset: { COMP-01 } COMPRESOR RECIPROC/<br>ZHONGHE 250 KG                                                                                                    | ANTE 01                  | Asset: { COMPRE-01 } CC                                                                                                    |
| Task: EVALUACIÓN DE EQUIPO             | *     | Task: MANTENCION SALA                                                            | *      | Task: No enciende máquina                                                                                                    | ^                        | Task: Comprobación                                                                                                    |
|                                        |       | Ō 01:00 🛱 2025-03-28                                                             | 0 %    | Ō 00:30 📅 2025-03-25                                                                                                    | 100 %                    | © 00:10 € + 28                                                                                                    |

## Vista Calendario:

| Work Management<br>View Calendar |     |                             |                              |                         |        |                  |                    |                               | 8 🔗 🔳 J              | с) ~  |
|----------------------------------|-----|-----------------------------|------------------------------|-------------------------|--------|------------------|--------------------|-------------------------------|----------------------|-------|
|                                  |     |                             |                              |                         |        |                  |                    |                               | Q =                  | ÷     |
| Pending Tasks 🚫                  | Wor | k Orders 🛞                  |                              |                         |        |                  | Calendar           | ~ Month ~                     | 2025-03-28           | (i)   |
| Sun                              |     | Mon                         | Tue                          | Wed                     |        | Th               | u                  | Fri                           | Sat                  |       |
|                                  | 23  | 24                          | 25                           |                         | 26     |                  | 27                 | 28                            |                      | 01    |
|                                  |     | 13:54 OT-2374-FRA           |                              |                         | 0%     | 06:44 OT-2387-IM | P 0%               | 03:00 OT-2392-IMP 0%          | 05:00 OT-2328-FRA    | 100%  |
|                                  |     | 11:46 PAUTA DE MANTENIMIE   | 09:34 OT-2376-FRA 0%         | 13:53 OT-2380-IMP       | 100%   | 11:45 OT-2386-IM | P 100%             | 06:35 Registro de temperatura |                      | ANU,  |
|                                  |     | 12:00 OT-2371-FRA 100%      | 10:23 ANALISIS DE ACEITE DE  | 13:54 OT-2381-IMP       | 100%   | 13:00 OT-2388-IM | P 100%             | 06:35 Registro de temperatura | 08:00 MANTENIMIENTO  | ANU,  |
|                                  |     | ► 3 More                    | + 4 More                     | + 3 More                |        | + 5 More         |                    | + 12 More                     | + 5 More             |       |
|                                  | 02  | 03                          | 04                           |                         | 05     |                  | 06                 | 07                            |                      | 08    |
|                                  |     | 03:00 OT-2311-FRA 0%        | 13:32 OT-1116-FRA 100%       | 15:55 OT-2294-FRA       | 100%   | 11:00 OT-2422-IM | Р                  |                               |                      | 100%  |
|                                  |     | 05:24 OT-2404-IMP 100%      | 14:48 Troca dos parafusos da |                         |        | 10:06 OT-2409-IM | P 100%             | 20:43 OT-2416-IMP             |                      | 100%  |
|                                  |     | 06:24 OT-2407-IMP 0%        | 14:48 Troca dos parafusos da |                         |        | 13:13 OT-2412-IM | P 0%               | 16:52 OT-2402-IMP 0%          |                      |       |
|                                  | _   | ► 5 More                    | + 2 More                     |                         |        | + 5 More         |                    | + 2 More                      |                      |       |
|                                  | 09  | 10                          | 11                           |                         | 12     |                  | 13                 | 14                            |                      | 15    |
| 11:00 OT-2422-IMP                |     | _                           |                              | _                       |        |                  |                    |                               | _                    | 100%  |
|                                  |     | 11:53 Mantenimiento Semestr | 08:54 OT-2423-IMP 0%         | 12:00 T03-Mantenimiento | o Trin | 09:33 MANTE      | ENIMIENTO MEN      | 09:24 OT-2454-IMP 100%        | 07:26 REGISTRO DE ME | DIDOF |
|                                  |     | 11:53 CENIN100024 0%        | 15:00 OT-2424-IMP 100%       | 12:00 OT-2309-FRA       | 0%     | 09:35 Revisió    | in de estado de fi | 12:00 OT-2442-IMP 100%        | 15:24 PREV_HID_03-AN | UAL   |
|                                  |     | F 7 More                    | 15:03 OT-2426-IMP 100%       | + 11 More               |        | + 8 More         |                    | + 7 More                      | + 5 More             |       |
|                                  | 16  | 17                          | 18                           |                         | 19     |                  | 20                 | 21                            |                      | 22    |
| 11:00 OT-2422-IMP                |     |                             |                              |                         |        |                  |                    |                               |                      | 100%  |
|                                  |     | 08:35 INSPECCIÓN MENSUAL    | 07:26 OT-2355-FRA 100%       | 10:46 OT-5-2025         | 100%   | 10:10 OT-2449-IM | P 100%             |                               | 15:00 OT-15-GR       | 100%  |
|                                  |     | 12:00 OT-2432-IMP 100%      | 09:43 OT-2460 0%             | 13:39 OT-2445-IMP       | 0%     | 15:52 OT-8-GR    | 100%               |                               |                      |       |
|                                  |     | ► 3 More                    | + 6 More                     | + 4 More                |        | + 8 More         |                    |                               |                      |       |
|                                  | 23  | 24                          | 25                           |                         | 26     |                  | 27                 | 28                            |                      | 29    |
| 11:00 OT-2422-IMP                |     |                             |                              |                         |        |                  |                    |                               |                      | 100%  |
|                                  |     |                             | 06:51 OT-21-GR 100%          | 08:16 OT-1041-24        | 100%   | 08:50 OT-40-GR   |                    | 100%                          |                      |       |
|                                  |     |                             | 09:41 Mantenimiento por hora | 08:32 01-1042-24        | 0%     | 08:58 OT-41-GR   | 0%                 | 05:38 0T-50-GR 0%             |                      |       |
|                                  | 30  | 31                          | • 17 More                    | + 10 More               | 02     | TT MORE          | 03                 | + 10 More                     |                      | +     |
| 11:00 OT-2422-IMP                | 00  | 51                          | 01                           |                         | JZ     |                  | 00                 | 04                            |                      |       |
|                                  |     |                             |                              |                         |        |                  |                    |                               | _                    |       |

## **Tareas Pendientes:**

| Work Management<br>Pending Tasks   |              |                            |                         |                            | Qs    | earch                     | <b>%</b> E J       | <b>c</b> ~     |
|------------------------------------|--------------|----------------------------|-------------------------|----------------------------|-------|---------------------------|--------------------|----------------|
| 00 🛱 🚝 🖹                           | Actual       | Schedule Date: Mar 31/2025 | 8                       |                            |       |                           | . <b>_0</b>        | ÷              |
|                                    |              |                            |                         |                            |       |                           | Filter             | -<br>0-<br>-0- |
| 0                                  | Code         | Asset                      | Task                    | Trigger                    | Delay | Planned Maintenance       | Auto Schedule Date | . Actua        |
| $\bigcirc \bigcirc \bigcirc$       | LASMAY-01    | PLANTA DE LAVADO { LAS     | INVENTARIO              | Event NECESIDAD DE INVEN   | 0     | 01. PLAN MANTTO. HPU BO   | 2025-03-28 11:53   | 2025           |
| $\bigcirc \bigcirc \bigcirc$       | GRU-AV-G03   | HOYO 15 { GRU-AV-G03-CG1   | LIMPIEZA Y CORTE        | Date Every 1 Day(s)        | 0     | PLAN DE TAREAS PARA HO    | 2025-03-28 13:00   | 2025           |
| $\bigcirc \bigcirc \bigcirc$       | PROC-01      | PROCESO { PROC-01 }        | EVALUACIÓN DE EQUIPO    | Event EVALUACION DE EQUI   | 1     | PLAN DE MTTO EQUIPO DE    | 2025-03-26 19:15   | 2025           |
| 0001                               | Robus-2      | { Robus-2 } INOVA TP 924   | FALLA DETECTADA         | Non Scheduled Tasks        | 2     |                           | 2025-03-25 20:51   | 2025           |
| $\bigcirc \bigcirc \bigcirc$       | P0300701-I   | { P0300701-ID101-FW-DV1    | INSPECCIÓN TRIMESTRAL   | Date Every 3 Months        | 275   | Protocolo R6451-05 Sistem | 2024-06-25 20:05   | 2024           |
| 0 0 3                              | P0300701-I   | { P0300701-ID101-FW-DV1    | INSPECCIÓN MENSUAL      | Date Every 1 Months        | 336   | Protocolo R6451-05 Sistem | 2024-04-25 20:05   | 2024           |
| $\bigcirc \bigcirc \bigcirc$       | EQ.ECV-00    | { EQ.ECV-00 } GENERADOR    | INSPECCION SEMANAL      | Date Every 1 Week(s)       | 2     | PLAN DE TAREAS 'ACTIVO 1' | 2025-03-26 12:00   | 2025           |
| 0 0 3                              | EQ.ECV-03    | { EQ.ECV-03 } UNIDAD OLEO  | INSPECCION SEMANAL (MI  | Date Every 1 Wednesday     | 2     | PLAN REAL ECV (EQUIPO 1)  | 2025-03-26 12:00   | 2025           |
| 0 0 3                              | EQ.ECV-03    | { EQ.ECV-03 } UNIDAD OLEO  | INSPECCION SEMANAL (VIE | Date Every 1 Friday        | 0     | PLAN REAL ECV (EQUIPO 1)  | 2025-03-28 12:00   | 2025           |
| $\bigcirc \bigcirc \bigcirc$       | GR12         | {GR12}401                  | Mantenimiento por horas | Reading Each 500 Hora (Hr) | 3     | Locomotora GR12           | 2025-03-25 09:41   | 2025           |
| 0001                               | ELCO-ELTE-01 | EL CORRAL { ELCO-ELTE-01 } | El molino 1 no funciona | Non Scheduled Tasks        | 8     |                           | 2025-03-20 17:00   | 2025           |
| 0 ⊙ €                              | GRU-AV-G03   | HOYO 17 { GRU-AV-G03-CG1   | HOYO INUNDADO           | Non Scheduled Tasks        | 8     |                           | 2025-03-20 16:58   | 2025           |
| $\cap \odot \overline{\mathbb{O}}$ | CIDY         |                            | SEMANAL (100 HORAS)     | Nato Every 1 Week(s)       | Ω     | ΡΙ ΔΝ ΠΕ ΜΔΝΤΕΝΙΜΙΕΝΤΟ    | 2025-03-10 20.10   | 2021           |
| Showing 50 of 105                  |              |                            |                         |                            |       |                           |                    | +              |

Una vez dando clic en la opción agregar, comenzamos a crear la orden de trabajo, llenaremos los campos correspondientes asociados al activo.

← Non Scheduled Tasks

| 1                     |      |              |           |
|-----------------------|------|--------------|-----------|
| Asset                 | Task | Sub Tasks    | Resources |
| Accat                 |      |              | Filter    |
| C Model -             |      |              | ~         |
| Asset can't be blank  |      |              | ]         |
| _ Incident date       |      | Requested By |           |
| 2025-03-28 17:02      |      | Jonas Campos |           |
| Has the asset failed? |      |              |           |
| L                     |      |              |           |
|                       |      |              |           |
|                       |      |              |           |
|                       |      |              |           |
|                       |      |              |           |
|                       |      |              |           |
|                       |      |              |           |
|                       |      |              |           |
|                       |      |              |           |
|                       |      |              |           |
|                       |      |              |           |
| Next >                |      |              |           |

#### ← Non Scheduled Tasks

| Asset                                  |   | Task                                             | 3<br>Sub Tasks |                                       | Resources |
|----------------------------------------|---|--------------------------------------------------|----------------|---------------------------------------|-----------|
| Asset 💮 { MON-FA-0001 } MONTADORA - FA |   |                                                  |                |                                       | - X       |
| Incident date                          |   |                                                  | Requested By   |                                       |           |
| Has the asset failed?                  |   |                                                  |                |                                       |           |
| ELETRICA ~                             | × | Fault Cause                                      | ~ X            | Fault Detection Method display        | ~ X       |
| Fault Severity = Medium                | ~ | <ul> <li>Type of damage</li> <li>None</li> </ul> | ~              | It caused disruption of other assets? |           |
| Asset out of service                   |   | Since when2025-03-28 17:04                       |                |                                       |           |
|                                        |   |                                                  |                |                                       |           |
|                                        |   |                                                  |                |                                       |           |
|                                        |   |                                                  |                |                                       |           |
| Next >                                 |   |                                                  |                |                                       |           |

Luego de registrada la información asociada al activo, continuaremos incluyendo los campos asociados a la tarea.

← Non Scheduled Tasks

| <b>Ø</b> ————                           |         |                    |                |           |
|-----------------------------------------|---------|--------------------|----------------|-----------|
| Asset                                   |         | Task               | Sub Tasks      | Resources |
| Task Description                        |         |                    |                | Filter    |
|                                         |         |                    |                |           |
| - Note                                  |         |                    |                |           |
|                                         |         |                    |                |           |
|                                         |         |                    |                |           |
|                                         |         |                    |                |           |
| Task tuna                               |         | Crown 1            | Crown 2        |           |
| CORRECTIVA                              | ~ X     | Group 1            | v Group 2      | ~         |
| Priority                                |         | Estimated Duration | Request Number |           |
| = Medium                                | ~       | 000:10             |                |           |
| Has this task already been completed?   |         |                    |                |           |
| Options:                                |         |                    |                |           |
| Send to pending tasks O Send To WO's in | Process |                    |                |           |
| Actual Schedule Date                    |         |                    |                | )         |
| 2025-03-28 17:12                        |         |                    |                |           |
|                                         |         |                    |                |           |
| < Back Next >                           |         |                    |                |           |

En el siguiente paso definiremos la información asociada a las subtareas que incluye la orden de trabajo.

|   | ← Non S | Schedule | ed Tasks |             |                  |            |            |                     |
|---|---------|----------|----------|-------------|------------------|------------|------------|---------------------|
|   |         |          | Asset    |             | <b>⊘</b><br>Task | Sub        | 3<br>Tasks | Resources           |
| ſ |         |          | Order    | Description | Туре             | Group/Part | Required   | Attachment Required |
|   | 0       | Ē        | 1        | Procedure   | Text             |            | No         | No                  |
|   | 0       | Ē        | 2        | TEST        | Number           |            | No         | No                  |
|   | 0       | Ē        | 3        | TEST2       | Verification     |            | No         | No                  |
|   | 0       | Ē        | 4        | DATE        | Date and time    |            | No         | No                  |
|   |         |          |          |             |                  |            |            |                     |
|   | < Bac   | k        | lext >   |             |                  |            |            | +                   |

Luego, asociamos los recursos que se necesitarán para completar la OT y finalizaremos la creación de la misma.

#### ← Non Scheduled Tasks

|   | Asset |   |     |        | Task Sub Tasks           |           |             |             | Resources       |
|---|-------|---|-----|--------|--------------------------|-----------|-------------|-------------|-----------------|
| ſ |       |   | Qty | Unit   | Description              | Туре      | Unit Cost   | Total cost  | Resource Source |
|   | 0     | Ē | 1   | LITROS | DETERGENTE { DET-001 }   | Inventory | \$ MXN 0,00 | \$ MXN 0,00 |                 |
|   | 0     | Ē | 1   | UNIDAD | CABLE AWG 6 { CAB-0001 } | Inventory | \$ MXN 0,00 | \$ MXN 0,00 |                 |
| L |       |   |     |        |                          |           |             |             |                 |
|   |       |   |     |        |                          |           |             |             |                 |
|   |       |   |     |        |                          |           |             |             |                 |
|   |       |   |     |        |                          |           |             |             |                 |
|   |       |   |     |        |                          |           |             |             |                 |
|   |       |   |     |        |                          |           |             |             |                 |
|   |       |   |     |        |                          |           |             |             |                 |
|   |       |   |     |        |                          |           |             |             |                 |

< Back Finish >

+